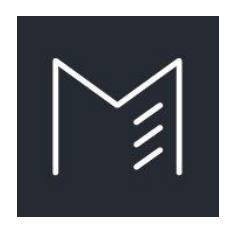

# MASSOLIT

**Student Guide** 

Short, curriculum-mapped **video lectures** for GCSE, A Level and the IB from the world's **best academics.** 

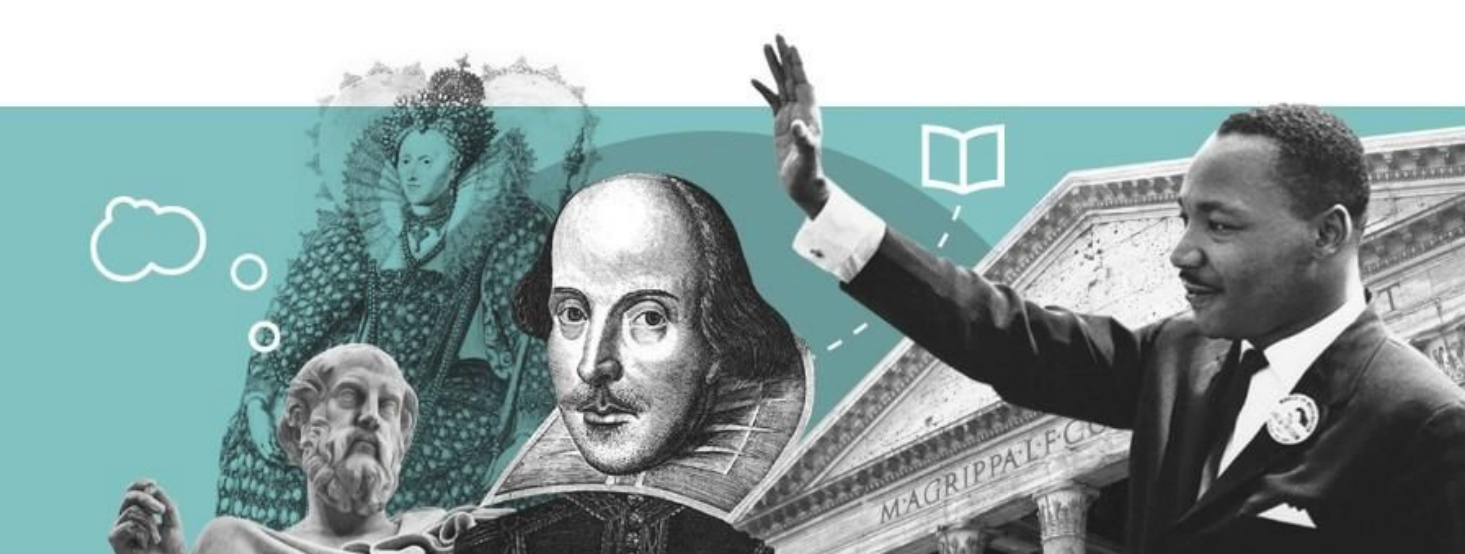

#### Contents

- 1. What is MASSOLIT?
- 2. Logging In
- 3. Browse and Search
- 4. <u>Video Player</u>
- 5. <u>Curriculum View</u>
- 6. <u>Quizzes</u>
- 7. <u>How to get help</u>

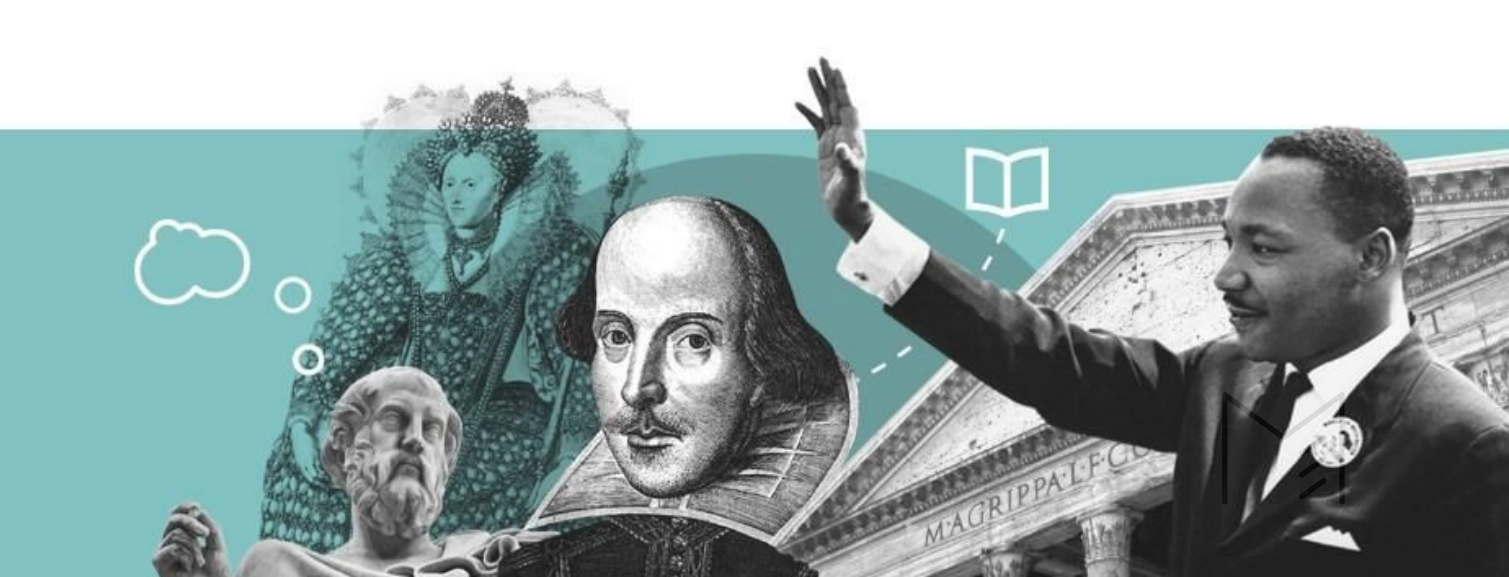

#### What is MASSOLIT?

MASSOLIT is an online platform hosting thousands of short video lectures, each delivered by a university academic and designed to help you gain greater understanding of topics you're studying at school or college.

MASSOLIT videos are categorised into **Courses** and **Lectures**. A course is a collection of individual lectures that cover a certain topic (e.g. The Cold War), with each lecture focusing on a specific aspect of the topic (e.g. The Origins of The Cold War).

Your teacher may use MASSOLIT videos in the classroom or you might be instructed to watch one or two for homework. You can also freely explore MASSOLIT in your own time!

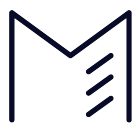

# Logging In

To log into MASSOLIT, go to <u>https://massolit.io/users/sign\_in</u> (or scan the QR code), search for your school's MASSOLIT account\* on the right-hand panel (see pic below) and then use your school email and password to access your account.

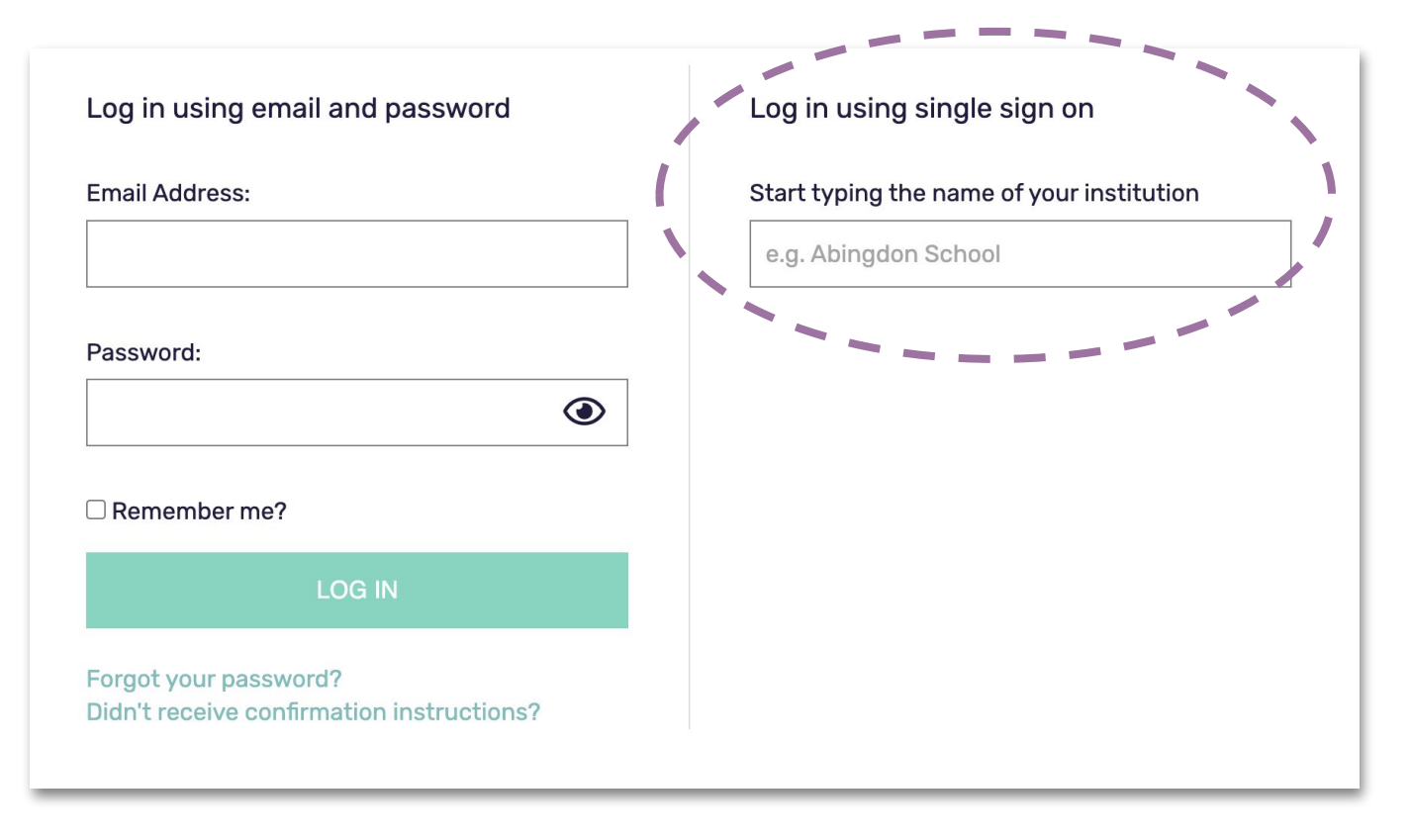

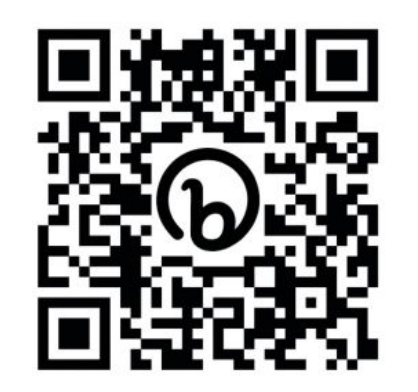

\*If your school is not set up with single sign-on, you can self-register for a login and use these credentials to get access MASSOLIT.

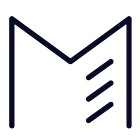

#### **Browse and Search**

When you are logged in, you will have access to all 10,000+ video lectures on MASSOLIT. You can browse by subject collection using the **Courses** dropdown or use the global search bar to search by a specific topic.

| Courses $\land$ Playlists $\checkmark$ | My Tools 🗸 🔍 Search        |                                      | Log out My Account 📲 🗸 🗸 |
|----------------------------------------|----------------------------|--------------------------------------|--------------------------|
| Subjects                               |                            |                                      | Quick Links              |
| Biology (86)                           | Geography (81)             | Philosophy & Religious Studies (107) | ALL COURSES              |
| Chemistry (46)                         | Government & Politics (93) | Physical Education (14)              |                          |
| Classics & Ancient History (145)       | History (356)              | Physics (31)                         | MY FAVOURITES            |
| Economics (32)                         | Law (33)                   | Psychology (139)                     | LECTURERS                |
| English Language (70)                  | Mathematics (107)          | Sociology (66)                       |                          |
| English Literature (260)               | Media Studies (24)         |                                      |                          |
|                                        |                            |                                      |                          |

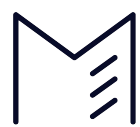

## **Video Player**

- 1. Lecture title
- 2. Rate the lecture
- 3. Further lectures in the course
- 4. Video player options:
  - a. Playback Speed
  - b. Video quality
- 5. Additional tools:
  - a. Auto-play toggle
  - b. Add to playlist
  - c. Share
  - d. Add to favourites
  - e. Take notes
- 6. Multiple choice quiz\*
- 7. Lecture details:
  - a. About the lecture and course
  - b. Searchable transcript
  - c. Citation generator

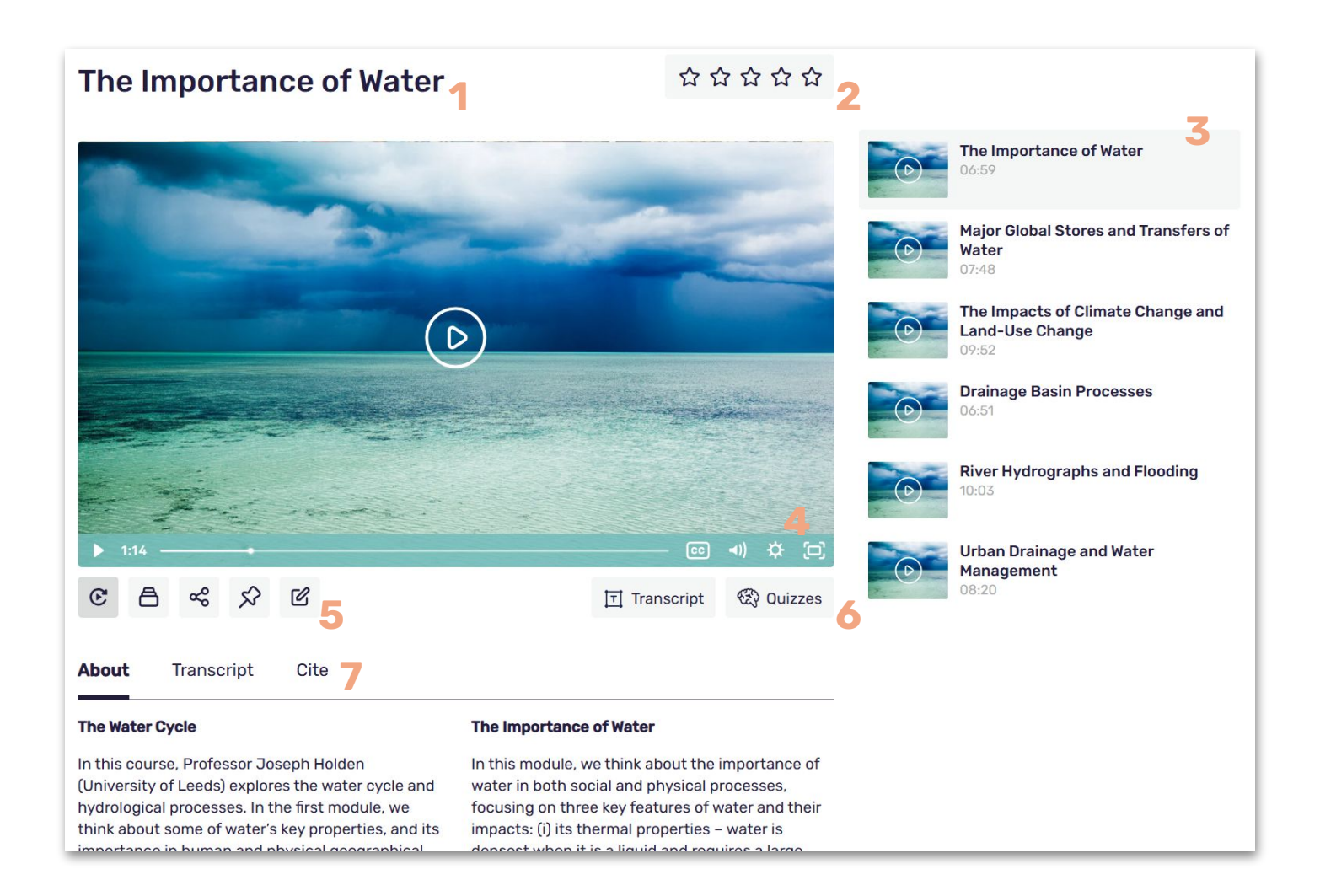

#### **Curriculum View**

On a subject landing page (e.g. <u>Geography</u>), you can also browse content by exam specification. When you select a spec, you'll enter **Curriculum View** which filters MASSOLIT content down to the videos most relevant to what you're studying.

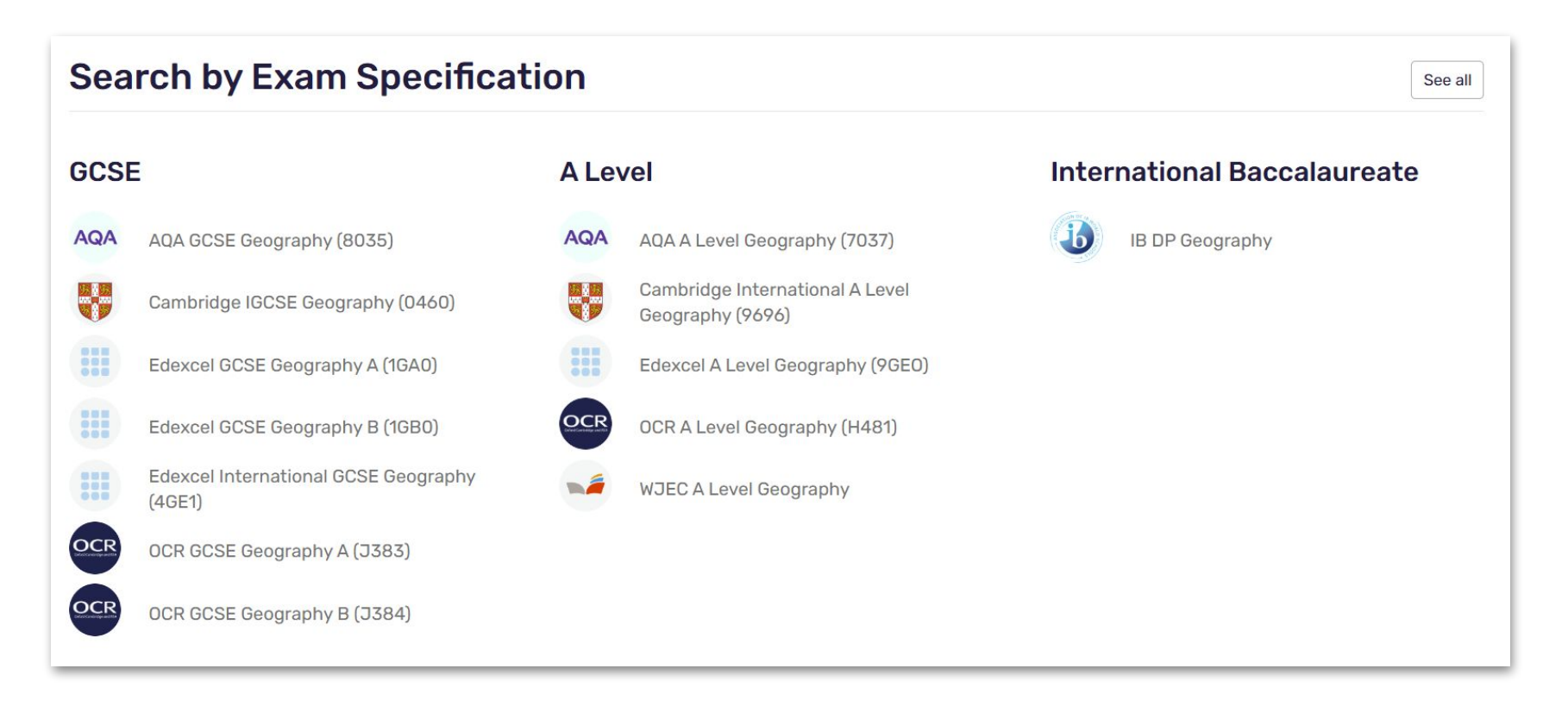

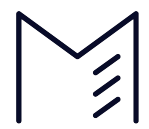

#### Quizzes

Multiple choice quizzes are available on thousands of MASSOLIT lectures. When you enter a search term, courses supported with quizzes are marked with a little brain icon. To start a quiz, open a course and click the **Quizzes** button beneath the video player.

| LECTURE QUIZ<br>Atwood: The Handmaid's Tale – Contexts         | 12345678       |  |  |  |
|----------------------------------------------------------------|----------------|--|--|--|
|                                                                | <b>ö</b> 00:14 |  |  |  |
| What is the name of the protagonist in The Handmaid's Tale?    |                |  |  |  |
| Type your answer here.                                         |                |  |  |  |
| Show hint Show multiple choice options I don't know the answer | SUBMIT ANSWER  |  |  |  |

How to answer a MASSOLIT quiz question:

- 1. Type your response, submit and self-mark your answer.
- 2. Ask for a hint before submitting your answer.
- 3. Turn the question into multiple choice and click your preferred answer.
- 4. Click 'I don't know' if you'd rather not guess the correct answer.

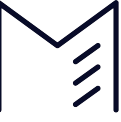

## How to get help

If you need help accessing or using MASSOLIT, please ask your teacher or librarian. If you are using MASSOLIT from home and need urgent help, please contact <a href="mailto:support@massolit.io">support@massolit.io</a> with as much information as possible (including page URLs and screenshots) and a member of the MASSOLIT team will reach out to you as soon as possible.

Thanks for taking the time to learn about the platform. We hope you enjoy having access to MASSOLIT!

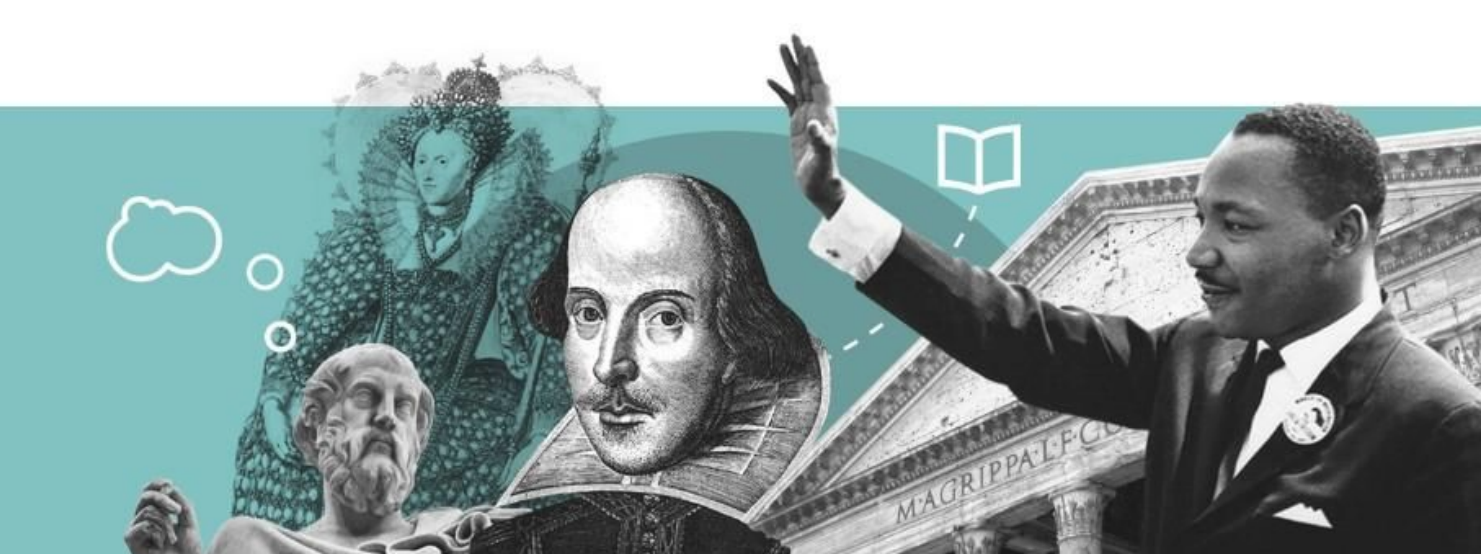